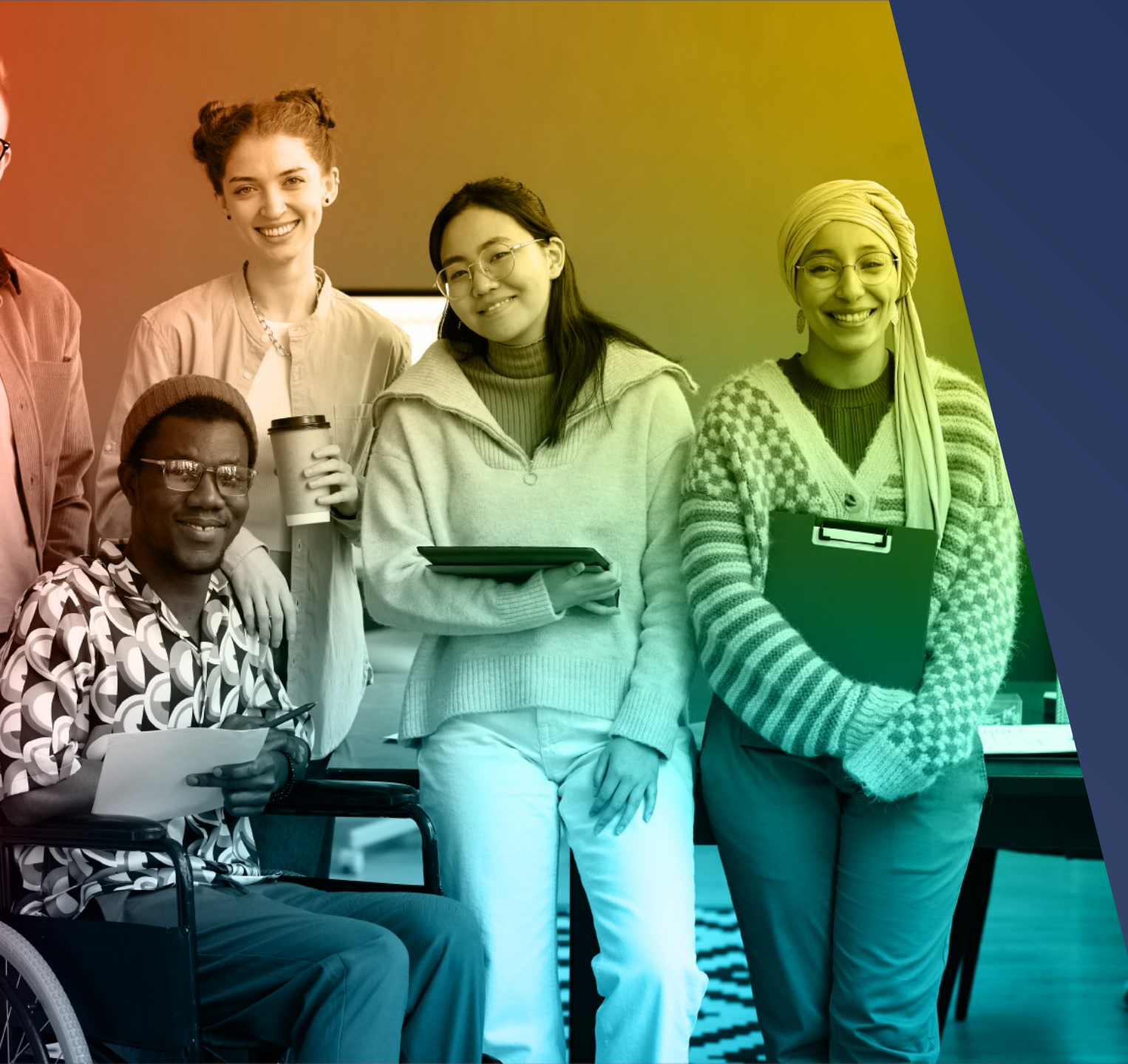

### modern<sup>®</sup> campus

Engaging Modern Learners For Life

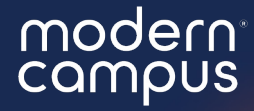

### User Management + Settings

Explore the options to personalize your experience using Message and manage users in your program.

### Agenda

- 1. Settings Intro
- 2. Personal Settings
- 3. Invite + Delete Users
- 4. Program + Counselor Settings
- 5. Q&A

Introduce yourself in the chat! Which institution are you here with?

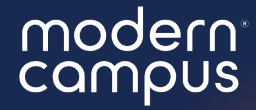

### User Management + Settings

Explore the options to personalize your experience using Message and manage users in your program.

- 1. Settings Intro
- 2. Personal Settings
- 3. Invite + Delete Users
- 4. Program + Counselor Settings
- 5. Q&A

### Agenda

Settings Intro
 Personal Settings
 Invite + Delete Users
 Program + Counselor Settings
 Q&A
 Close

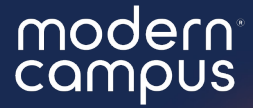

## "Is this being recorded??"

modern campus

# "Is this being recorded??"

### YES!

| S modern campus<br>message                                        |                                | 😥 Kelsey Seale 🗸                           |
|-------------------------------------------------------------------|--------------------------------|--------------------------------------------|
| <b>Q</b> Search                                                   | How can we help?               |                                            |
| FEATURED ARTICLES                                                 | PRODUCT IDEAS                  | COMMUNITY FORUMS                           |
| Resource Center<br>Helpful articles, tips and resources to help y | /ou make the most of Message™. |                                            |
| Contact Management                                                | Webinars                       | Best Practices for<br>Successful Messaging |
|                                                                   |                                |                                            |

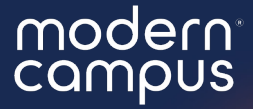

## Who is suited to this webinar?

modern campus

# Who is suited to this webinar?

Everyone (at the start!) then program and account admin.

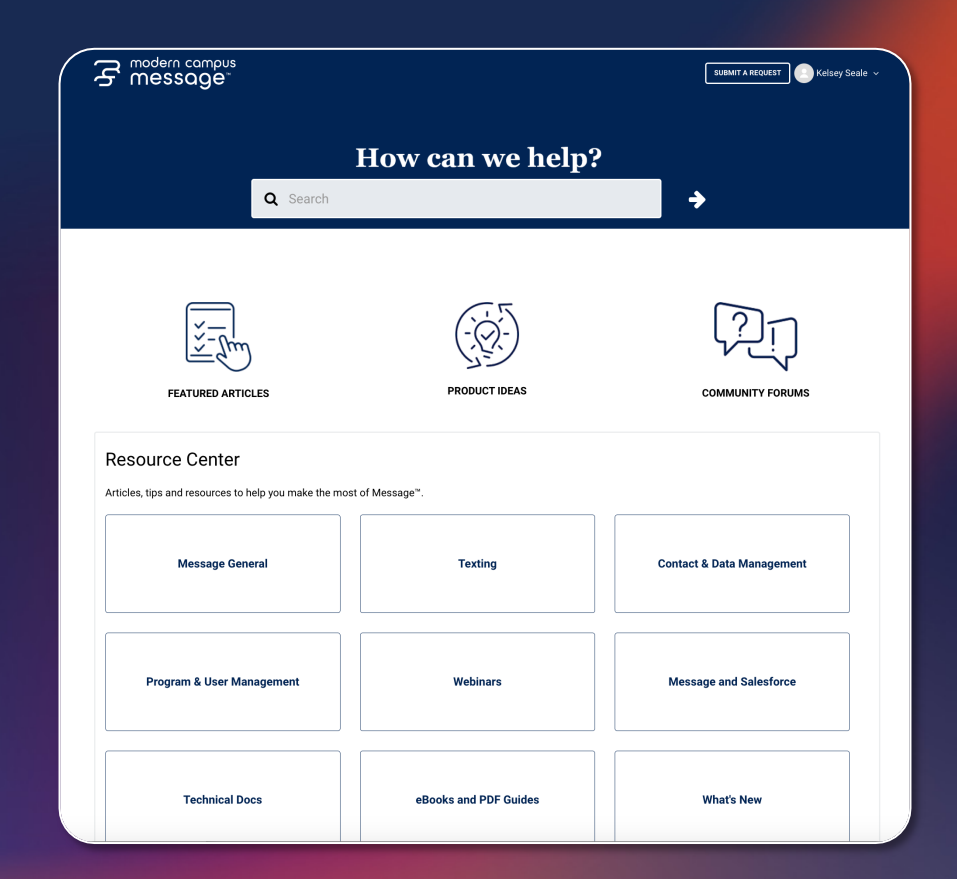

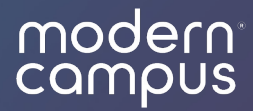

### Personal Settings

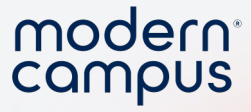

### Locate Your Personal Settings

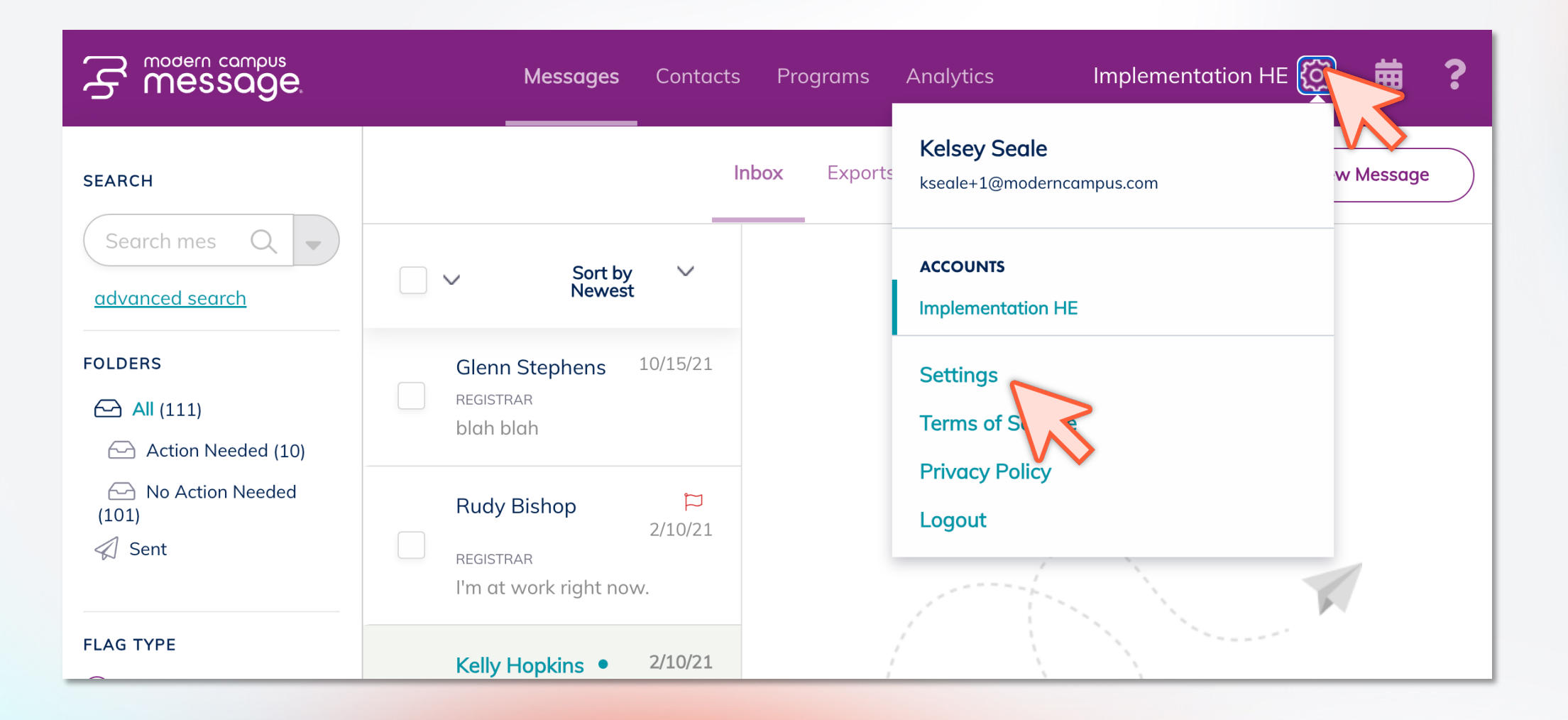

### **Personal Settings**

1. Name

11

- 2. Phone Number
- 3. Automatically mark messages as read
  - 4. Notifications

|               |                                |                                                 |     | mode                |   |  |
|---------------|--------------------------------|-------------------------------------------------|-----|---------------------|---|--|
| modern<br>Mes | soge                           | Messages Contacts Programs Analytics            |     | Implementation HE 🔅 | 曲 |  |
|               |                                | My Preferences User Management Virtual Advisors | API |                     |   |  |
| S             | itatus                         |                                                 |     |                     |   |  |
| Ei<br>k:      | mail<br>seale+1@moderncampus.c | com                                             |     |                     |   |  |
| Fi            | irst Name                      | Last Name                                       |     |                     |   |  |
|               | Kelsey                         | Seale                                           |     |                     |   |  |
| м             | obile Phone                    |                                                 |     |                     |   |  |
|               | +1(555) 555-5555               |                                                 |     |                     |   |  |
|               |                                |                                                 |     |                     |   |  |
|               |                                |                                                 |     |                     |   |  |

#### Settings

Automatically mark conversations as No Action Needed when I respond Conversations will move to No Action Needed any time you respond to the conversation

#### Notifications

Receive desktop notifications Desktop notifications are sent when you have received messages. In order to change these settings, please review this <u>help</u> document.

Receive daily notifications via email Emails are only sent when you have received messages.

Receive daily notifications via SMS SMSs will be sent from 323-SGL-VINE (323-745-8463) when you have received messages.

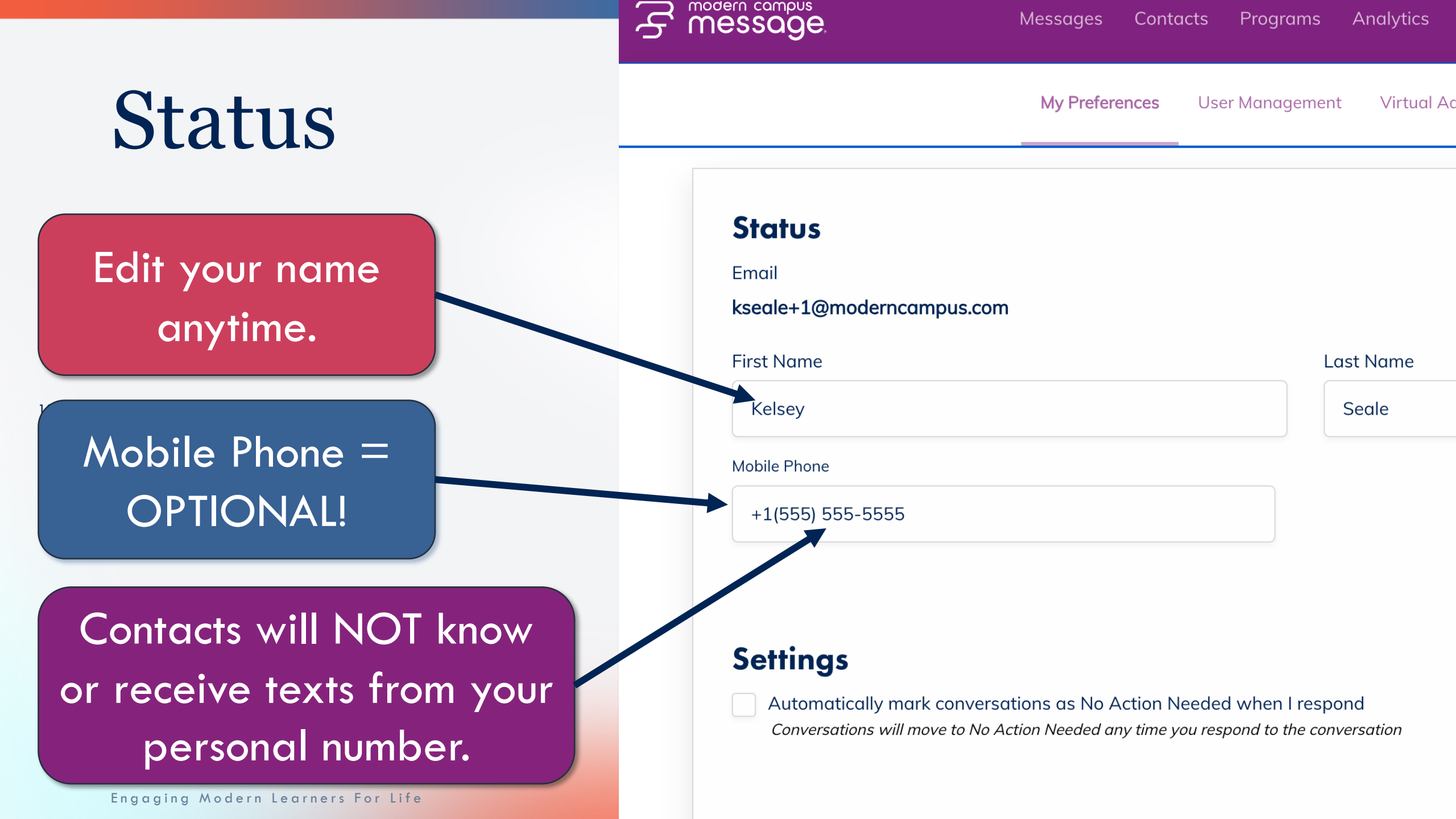

### Settings

Automatically mark conversations as **No Action Needed** when I respond

Conversations will move to No Action Needed any time you respond to the conversation Kelsey

Seale

#### Mobile Phone

+1(555) 555-5555

### Settings

Automatically mark conversations as No Action Needed when I respond Conversations will move to No Action Needed any time you respond to the conversation

#### Notifications

Receive desktop notifications

Desktop notifications are sent when you have received messages. In order to change these sett

#### Receive daily notifications via email

Emails are only sent when you have received messages.

#### Receive daily notifications via SMS

Message lands in your action heeded folder

You respond...

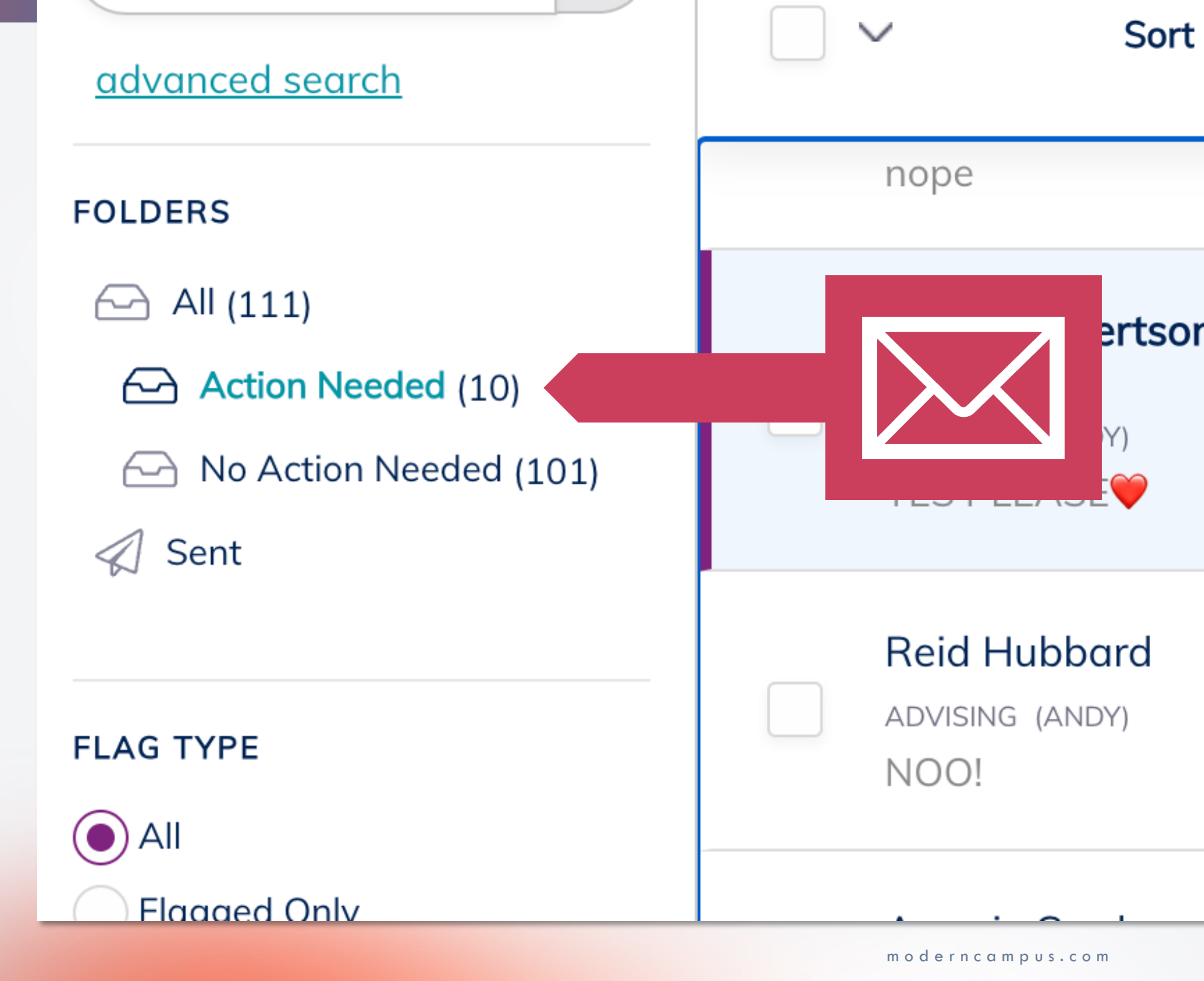

✓ Saves time
 ✓ Stay organized
 ✓ Inbox Zero!

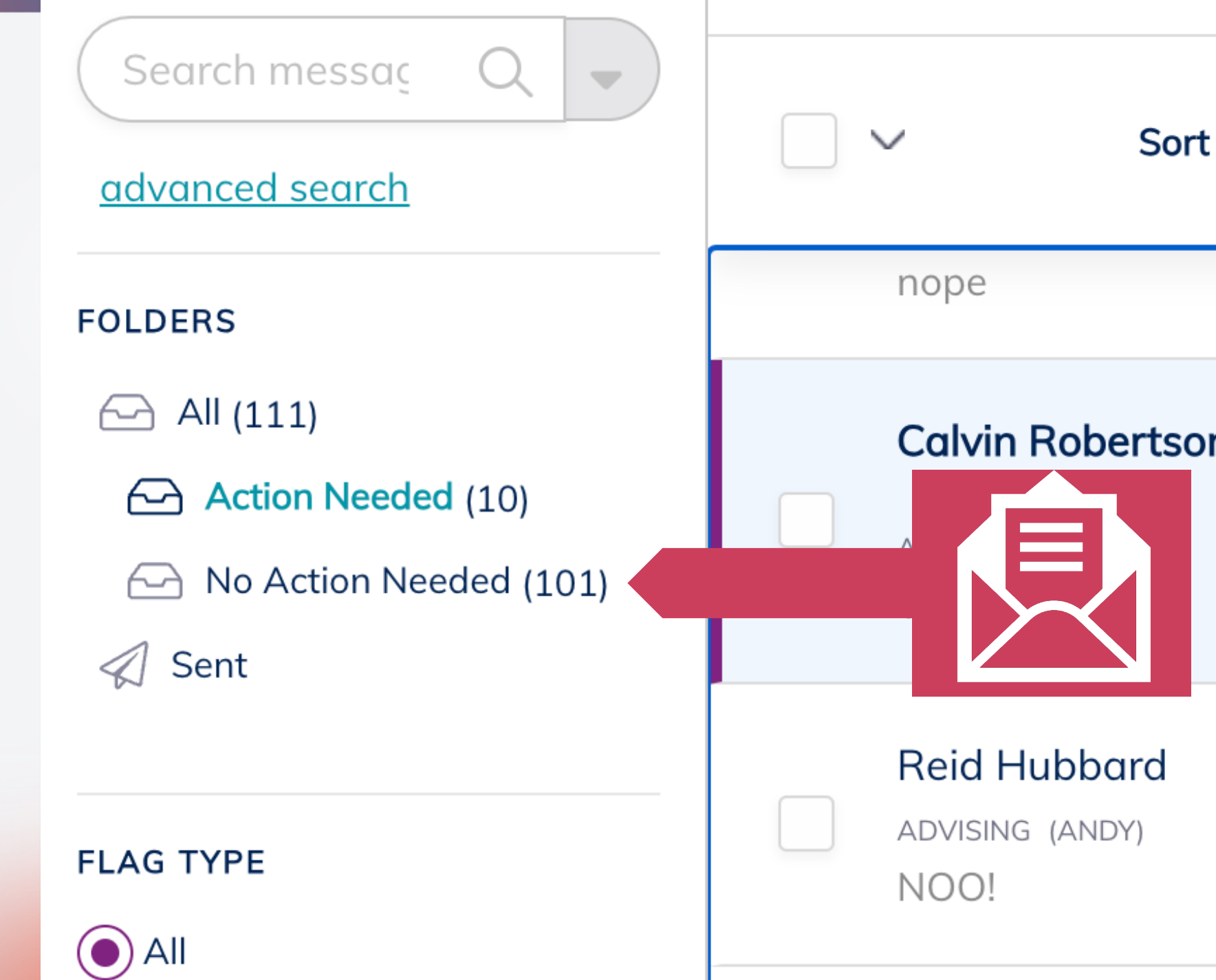

### Settings

Automatically mark conversations as **No Action Needed** when I respond

Conversations will move to No Action Needed any time you respond to the conversation Kelsey

Seale

#### Mobile Phone

+1(555) 555-5555

### Settings

Automatically mark conversations as No Action Needed when I respond Conversations will move to No Action Needed any time you respond to the conversation

#### Notifications

Receive desktop notifications

Desktop notifications are sent when you have received messages. In order to change these sett

#### Receive daily notifications via email

Emails are only sent when you have received messages.

#### Receive daily notifications via SMS

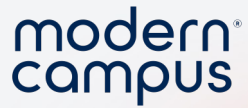

### Demo how to find and update your settings

Engaging Modern Learners For Life

17

moderncampus.com

### Notifications

Desktop
 Daily Email
 3. Daily SMS

Kelsey

Seale

#### Mobile Phone

+1(555) 555-5555

#### **Settings**

Automatically mark conversations as No Action Needed when I respond Conversations will move to No Action Needed any time you respond to the conversation

#### Notifications

#### Receive desktop notifications

Desktop notifications are sent when you have received messages. In order to change these sett

#### Receive daily notifications via email

Emails are only sent when you have received messages.

#### Receive daily notifications via SMS

### Notifications

### 1. Desktop

- 2. Daily Email 3. Daily SMS
  - ✓ Real Time✓ Individual
  - ✓ Browser Pop-Up

Kelsey

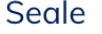

#### Mobile Phone

+1(555) 555-5555

#### **Settings**

Automatically mark conversations as No Action Needed when I respond Conversations will move to No Action Needed any time you respond to the conversation

#### Notifications

Receive desktop notifications

Desktop notifications are sent when you have received messages. In order to change these sett

#### Receive daily notifications via email

Emails are only sent when you have received messages.

#### Receive daily notifications via SMS

### Notifications

### 1. Desktop

2. Daily Email3. Daily SMS

## Once a dayCumulative

Kelsey

Seale

#### Mobile Phone

+1(555) 555-5555

#### **Settings**

Automatically mark conversations as No Action Needed when I respond Conversations will move to No Action Needed any time you respond to the conversation

#### Notifications

Receive desktop notifications

Desktop notifications are sent when you have received messages. In order to change these sett

#### Receive daily notifications via email

Emails are only sent when you have received messages.

#### Receive daily notifications via SMS

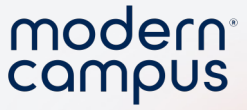

### Enable Desktop Notifications Can't click the check box? NO PROBLEM!

1. Select the

21

- settings gears in the URL bar 2. Toggle on "Notifications"
- Modern Campus Message N × + app.signalvine.com/sv/settings/my-preferences Finish update F mess app.signalvine.com × Implementation HE ntacts 丽 Connection is secure > User Management Virtual Advisors API △ Notifications n Needed when I respond Reset permission me you respond to the conversation Cookies and site data > Z Site settings Receive desktop notifications Desktop notifications are sent when you have received messages. In order to change these settings, please review this help document. Receive daily notifications via email Emails are only sent when you have received messages Receive daily notifications via SMS SMSs will be sent from 323-SGL-VINE (323-745-8463) when you have received messages. Cancel

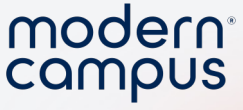

### **Enable Desktop Notifications**

| 🔴 🔴 💽 Modern Campus Message - 🕅 🗙                                                  | +                                                                                                    |           |         |          |            | ~      |
|------------------------------------------------------------------------------------|----------------------------------------------------------------------------------------------------|-----------|---------|----------|------------|--------|
| $\leftrightarrow$ $\rightarrow$ C $\sim$ app.signalvine.com/sv/se                  | ttings/my-preferences                                                                                                    | ☆         | ® 🗅     |          | Finish upo | late : |
| S message                                                                          | Messages Contacts Programs Analytics                                                                                                    | Imple     | mentati | ion HE 🏠 | } 🗰        | ?      |
|                                                                                    | My Preferences User Management Virtual Advisors API                                                                                                    |           |         |          |            |        |
| Notifications<br>Receive daily notifications via<br>SMSs will be sent from 323-SGL | s<br>hen you have received messages. In order to change these settings, please review this<br>a email<br>ave received messages.<br>a SMS<br>-VINE (323-745-8463) when you have received messages. | help docu | ument.  | Save     |            |        |

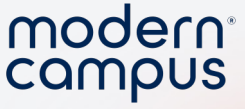

### **Disable Desktop Notifications**

| ● ● ● Ø Modern Campus Message - N × +                                                                                                    |                     |            |      |             | ~     |
|----------------------------------------------------------------------------------------------------|---------------------|------------|------|-------------|-------|
| ← → C · → app.signalvine.com/sv/settings/my-preferences                                                                                                    | ☆                   | <u>ሮ</u>   | ٠    | Finish upda | ate : |
| Messages Contacts Programs Analytics                                                                                                    | Imple               | ementation | не 🔅 | ₿           | ?     |
| My Preferences User Management Virtual Advisors API                                                                                                    |                     |            |      |             |       |
| <ul> <li>Automatically mark conversations as No Action Needed when I respond<br/>Conversations will move to No Action Needed any time you respond to the conversation</li> <li>N</li></ul> | is <u>help</u> docu | ument.     |      |             |       |
|                                                                                                    | Car                 | ncel       | Save |             |       |

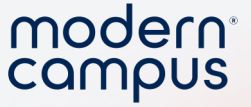

### Demo how to update your desktop notifications

24

moderncampus.com

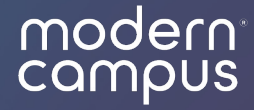

### Manage Users

Invite, delete, and update counselors, program admin, and account admin

### 3 Roles in Message

### Account Admin

- All student access
- Invite users
- Update settings
- Import data

### **Program Admin**

- All assigned program access
- Invite users to their program
- Update settings of their program
- Import data to their program

### Counselor

• Access to the students on their caseload

| - •                                          |                                                                |
|----------------------------------------------|----------------------------------------------------------------|
| SEARCH<br>Search contacts<br>advanced search | Q 🗸                                                            |
| PROGRAMS                                     | ALL   NONE                                                     |
| Alumni Relations                             | ^                                                              |
| ALL   NONE                                   |                                                                |
| 2006                                         |                                                                |
| 2008                                         |                                                                |
| 2010                                         |                                                                |
| 2011                                         |                                                                |
| 2015                                         |                                                                |
| <b>V</b> 2016                                |                                                                |
| 2017                                         |                                                                |
| 🔽 Baltimore                                  |                                                                |
| 🔽 Boston                                     |                                                                |
| V DC                                         |                                                                |
| all groups                                   | <u>selected + 6 more groups (16</u><br><u>groups selected)</u> |

modern campus **MESSQQE** 

### modern<sup>®</sup>

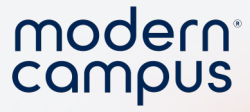

### Locate User Management

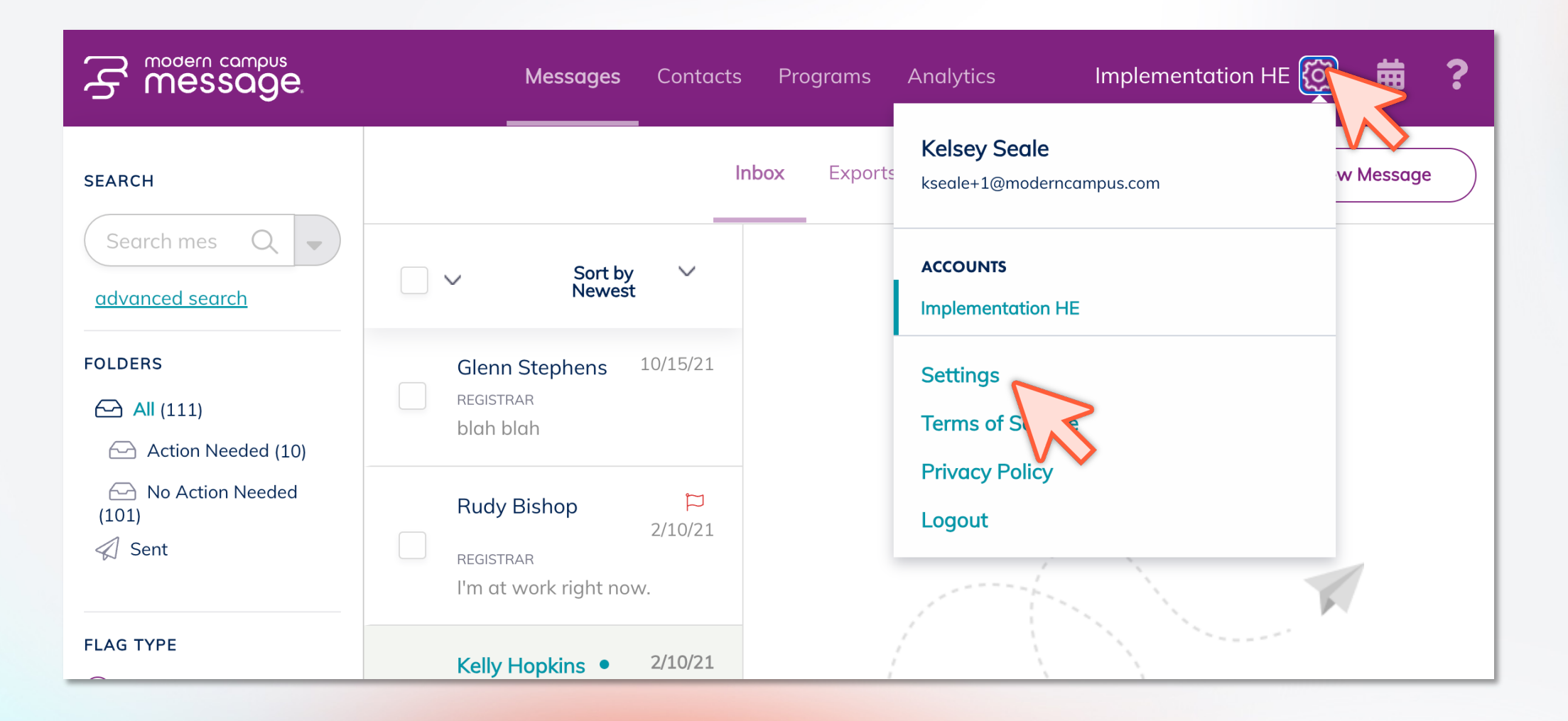

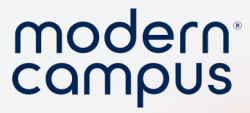

### Invite a new user

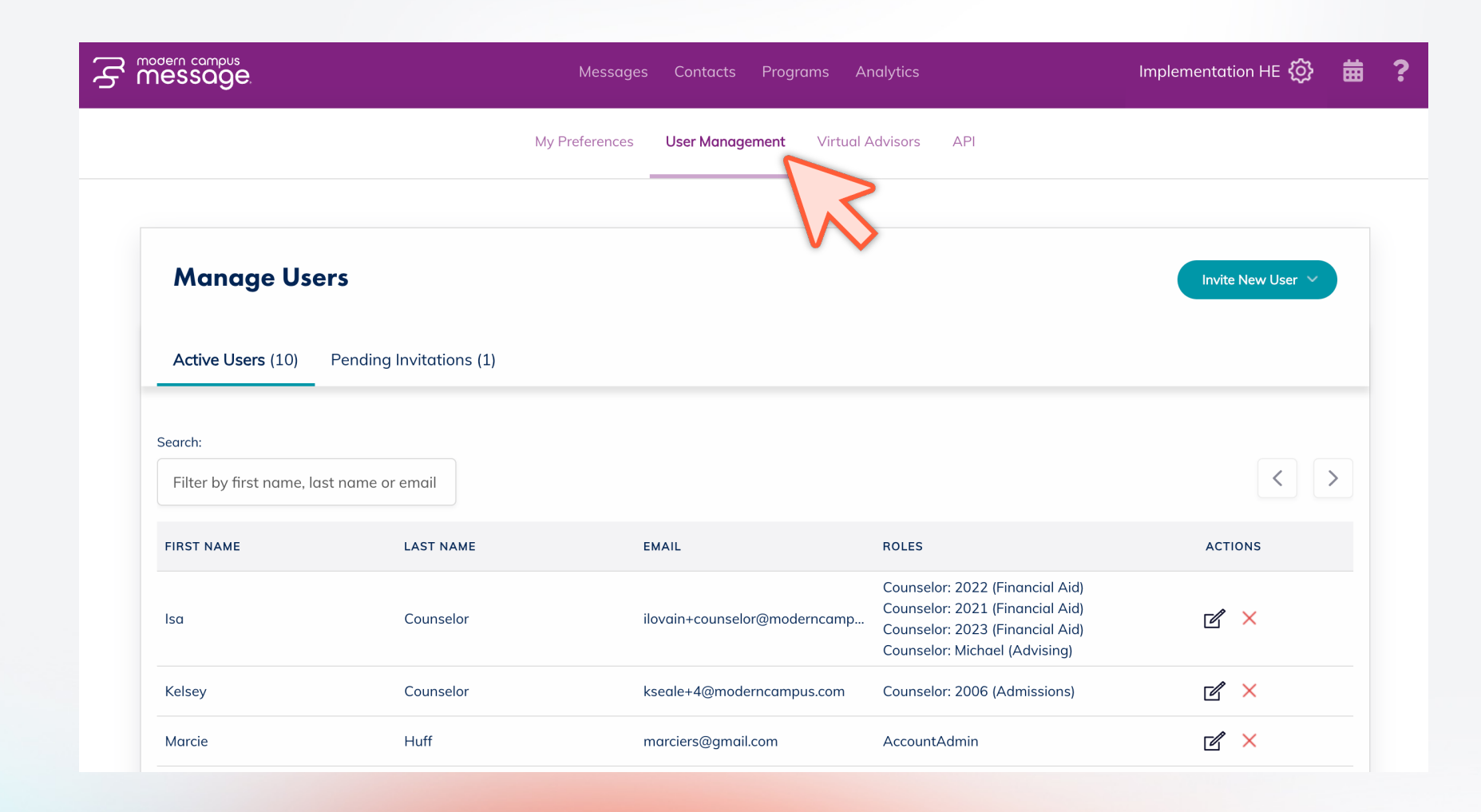

28

Engaging Modern Learners For Life

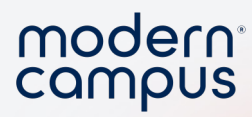

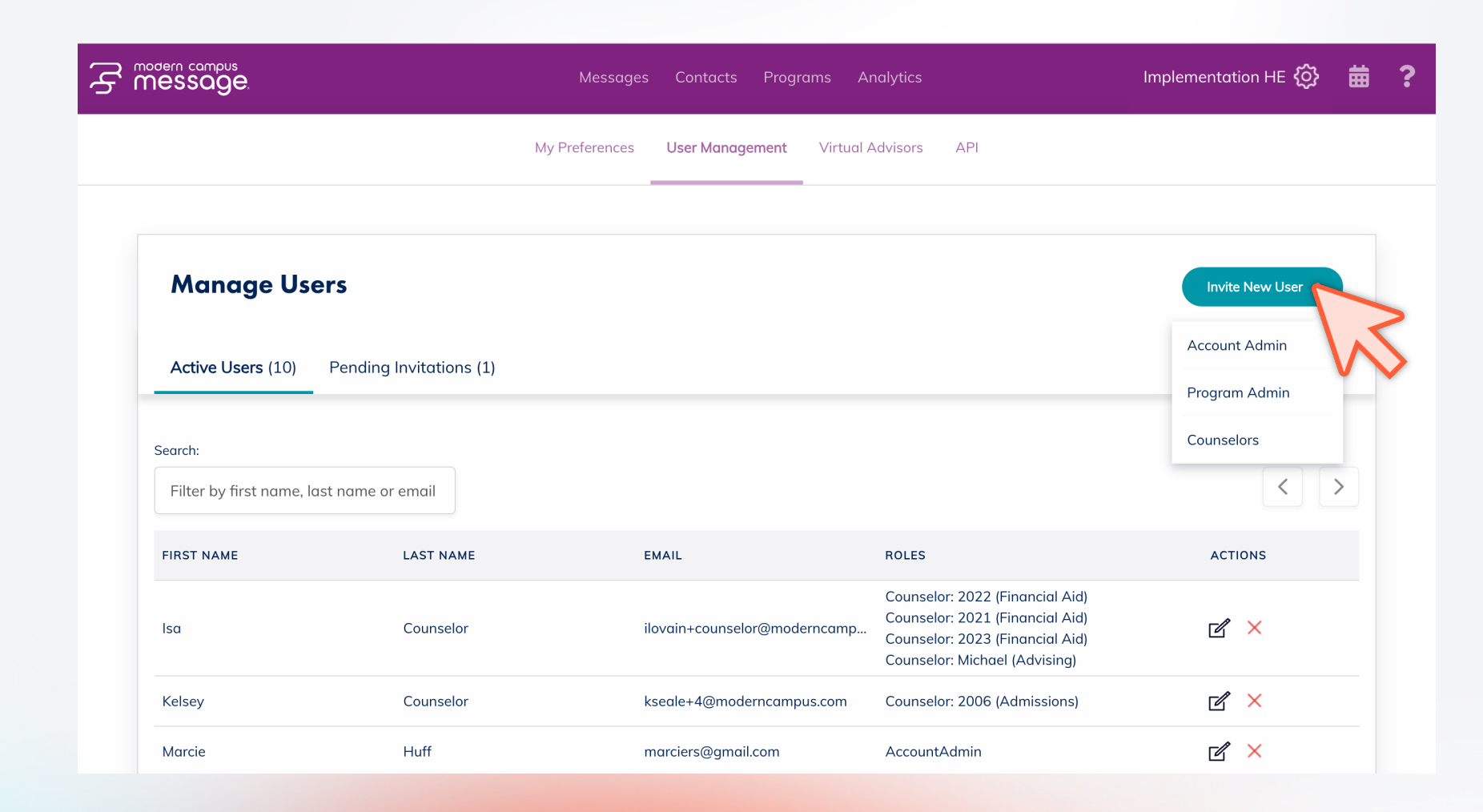

Engaging Modern Learners For Life

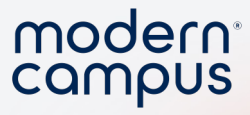

### Single OR Bulk Invitation

#### Invite New User - Program Admin

Configure a **Program Admin** role associated with specific program(s).

Invite a single user

Invite multiple users (bulk)

Email

kseale+25@moderncampus.com

Select Program(s):

ad

Programs

Admissions

Advising

Discard

Cancel

Х

30

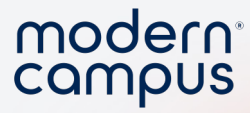

### Invite in Bulk

Invite New Users - Program Admin

Use a file to invite multiple **Program Admin** users to different programs in the account.

×

Invite a single user

Invite multiple users (bulk)

#### Upload a CSV file

The CSV must contain the fields:

- email (the user to invite)
- programid a semi-colon delimited list of program IDs t administer.
  - Please select a CSV file to import (15MB r

Select File

Cancel

|                 | А                    | В                   | С          |  |
|-----------------|----------------------|---------------------|------------|--|
| 1               | programid            | emails              | group_list |  |
| 2               | b1facb78-1828-468a-a | kseale+20@moderncam | 2006       |  |
| 3               | b1facb78-1828-468a-a | kseale+20@moderncam | 2007       |  |
| <sup>th</sup> 4 |                      |                     |            |  |
| ₃ r <b>5</b>    |                      |                     |            |  |

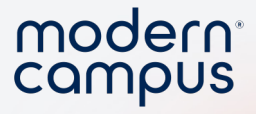

### Resend or Revoke an Invitation

Pending Invitations (1)

#### Manage Users

Active Users (10)

Invite New User 🗸

#### 1 - 25 ∨ of 1 EMAIL INVITATION DATE ACTIONS kseale+10@moderncampus.com 9/01/23 12:59 PM X **()** Delete Resend View Invitation Invitation Invitation Engaging Modern Learners For Life moderncampus.com

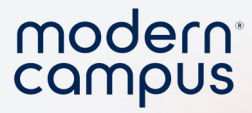

### Update a User's Permissions

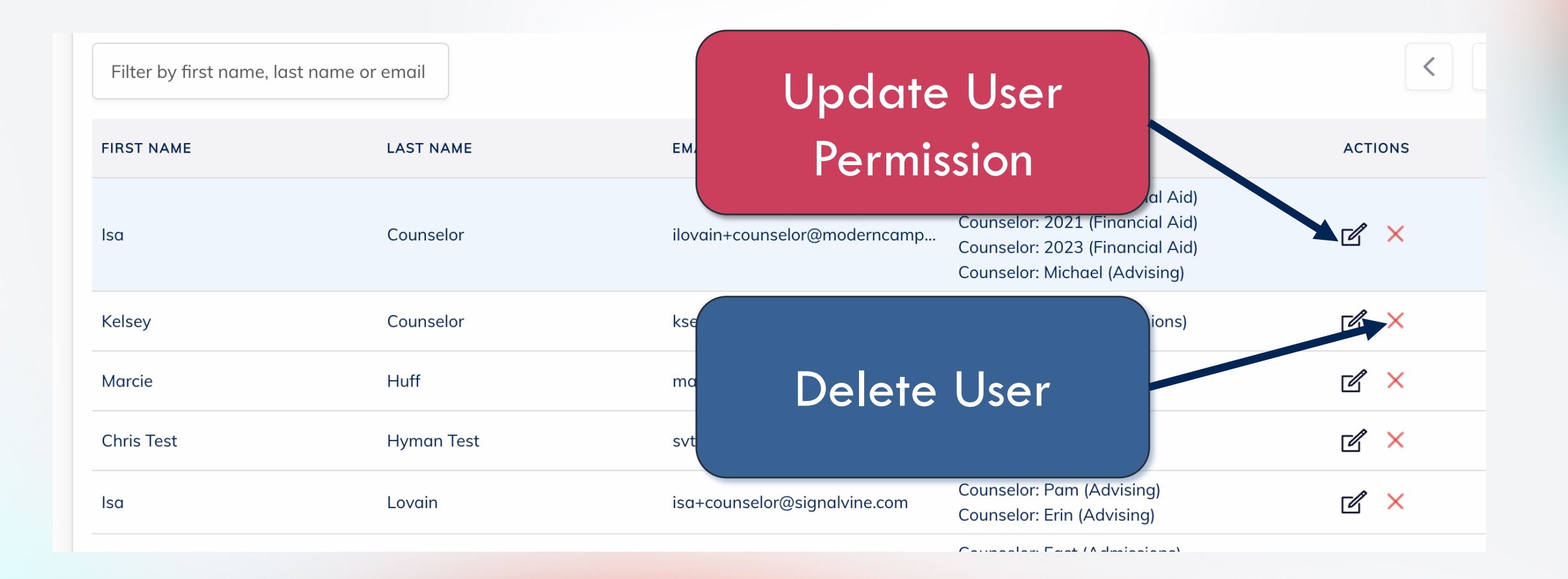

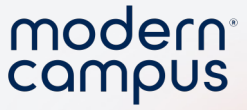

### Demo

34

- 1. Go to user management settings
- 2. Invite a new account admin
- 3. Invite new counselors in bulk
- 4. Resend, revoke, and edit a user

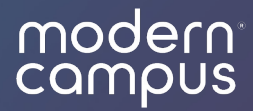

### Program Setting

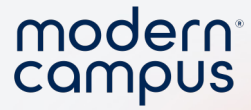

## Program Settings ➢ Programs Tab ➢ Settings Tab

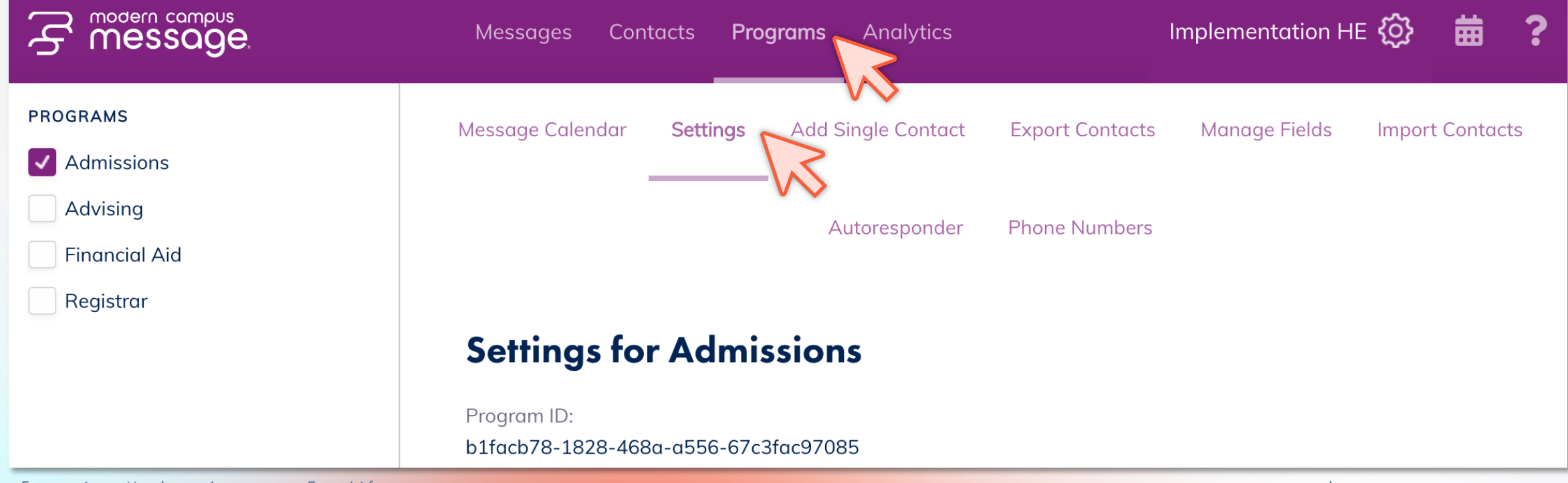

Engaging Modern Learners For Life

36

moderncampus.com

| 중 movern compus<br>Message                | Messages Contacts <b>Programs</b> Analytics 🗰 <b>?</b>                                                                                                    | modern |
|-------------------------------------------|----------------------------------------------------------------------------------------------------|--------|
|                                           | Implementation HE 🔅                                                                                                    | campus |
| PROGRAMS                                  | Message Calendar Settings Add Single Contact Export Contacts                                                                                                    |        |
| Admissions     Advising     Financial Aid | Manage Fields Import Contacts Autoresponder Phone Numbers                                                                                                    |        |
| Registrar                                 | Settings for Admissions                                                                                                    |        |
|                                           | Program ID:<br>b1facb78-1828-468a-a556-67c3fac97085<br>Internal name<br>Admissons-CS20<br>Display name *<br>Admissions                                                                                              |        |
|                                           | Timezone for program reports                                                                                                    |        |
|                                           | Allow this program to accept MMS messages from contacts                                                                                                    |        |
|                                           | Automatically mark conversations read when they are moved to No Action Needed                                                                                                    |        |
|                                           | Show first group list entry when viewing conversations                                                                                                    |        |
|                                           | Counselor settings                                                                                                    |        |
|                                           | Allow counselors to add a single contact                                                                                                    |        |
|                                           | Allow counselors to delete individual program messages for a contact Prevent counselors from viewing personally identifiable information (PII) by hiding the last_name and the last four digits of the phone field. |        |
|                                           | Prevent counselors from activating contacts                                                                                                    |        |
|                                           | Allow counselors to send images     Cancel   Save                                                                                                    |        |

37

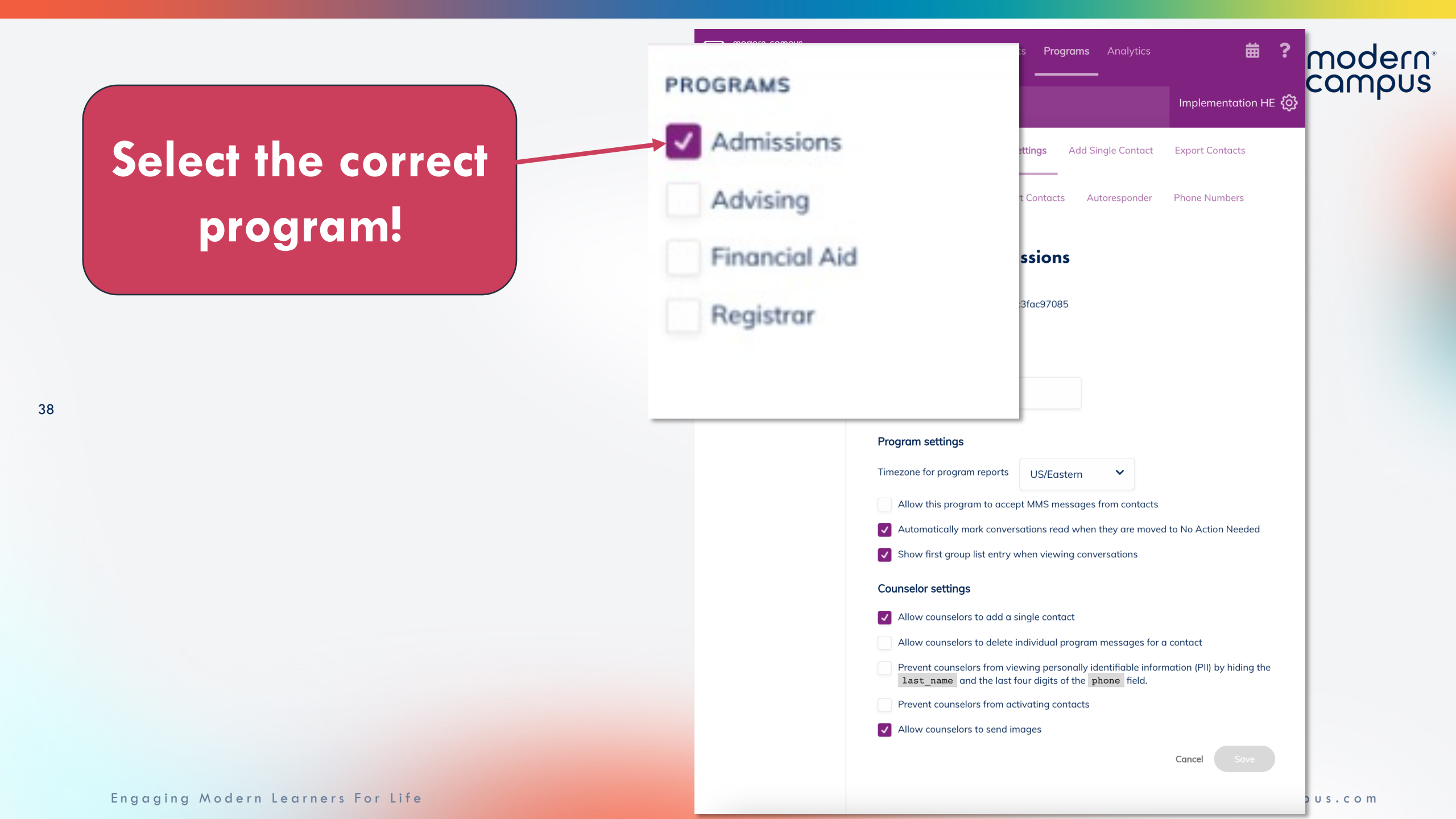

**Display Name:** Update How your program displays on the portal.

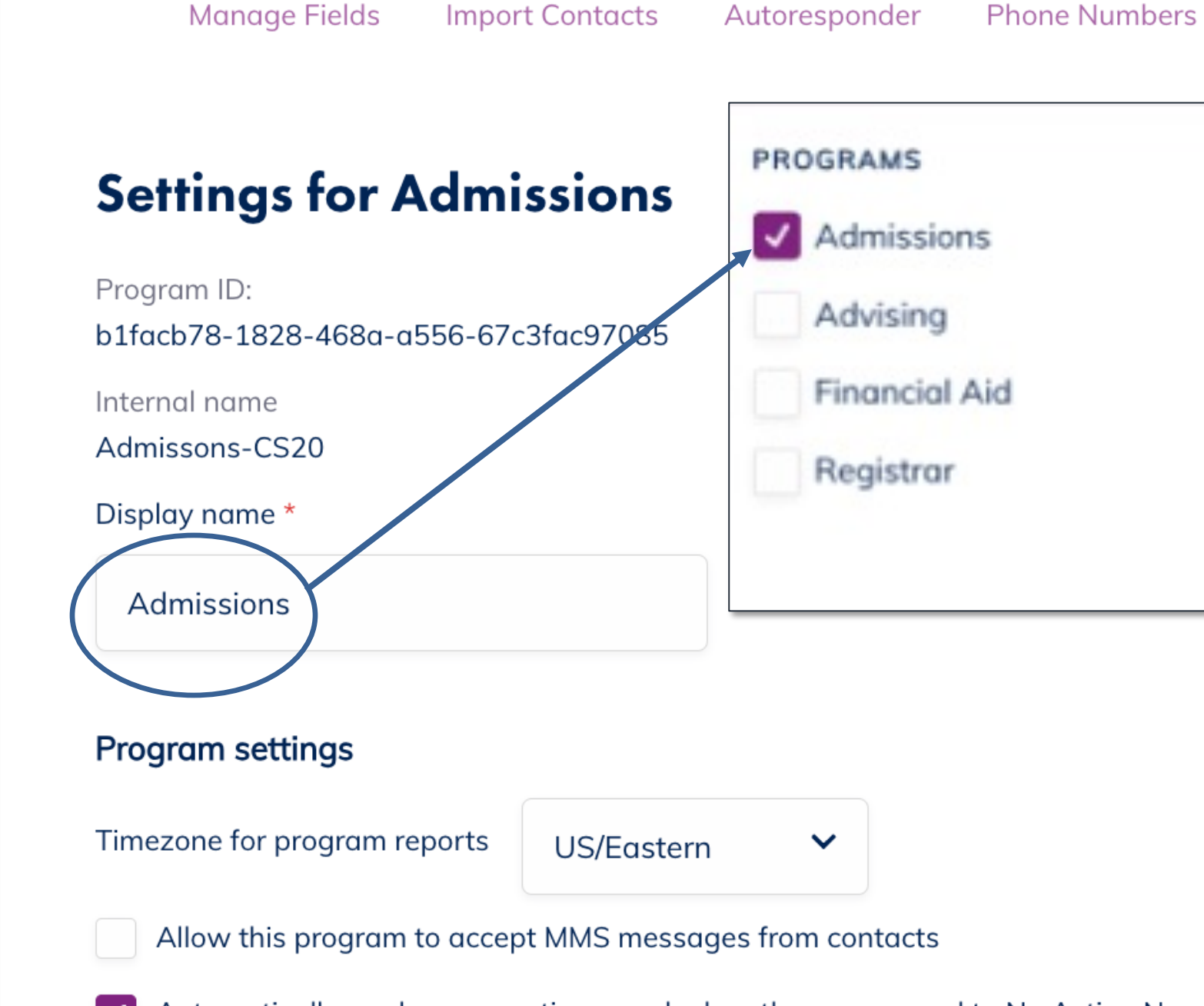

Automatically mark conversations read when they are moved to No Action Needed

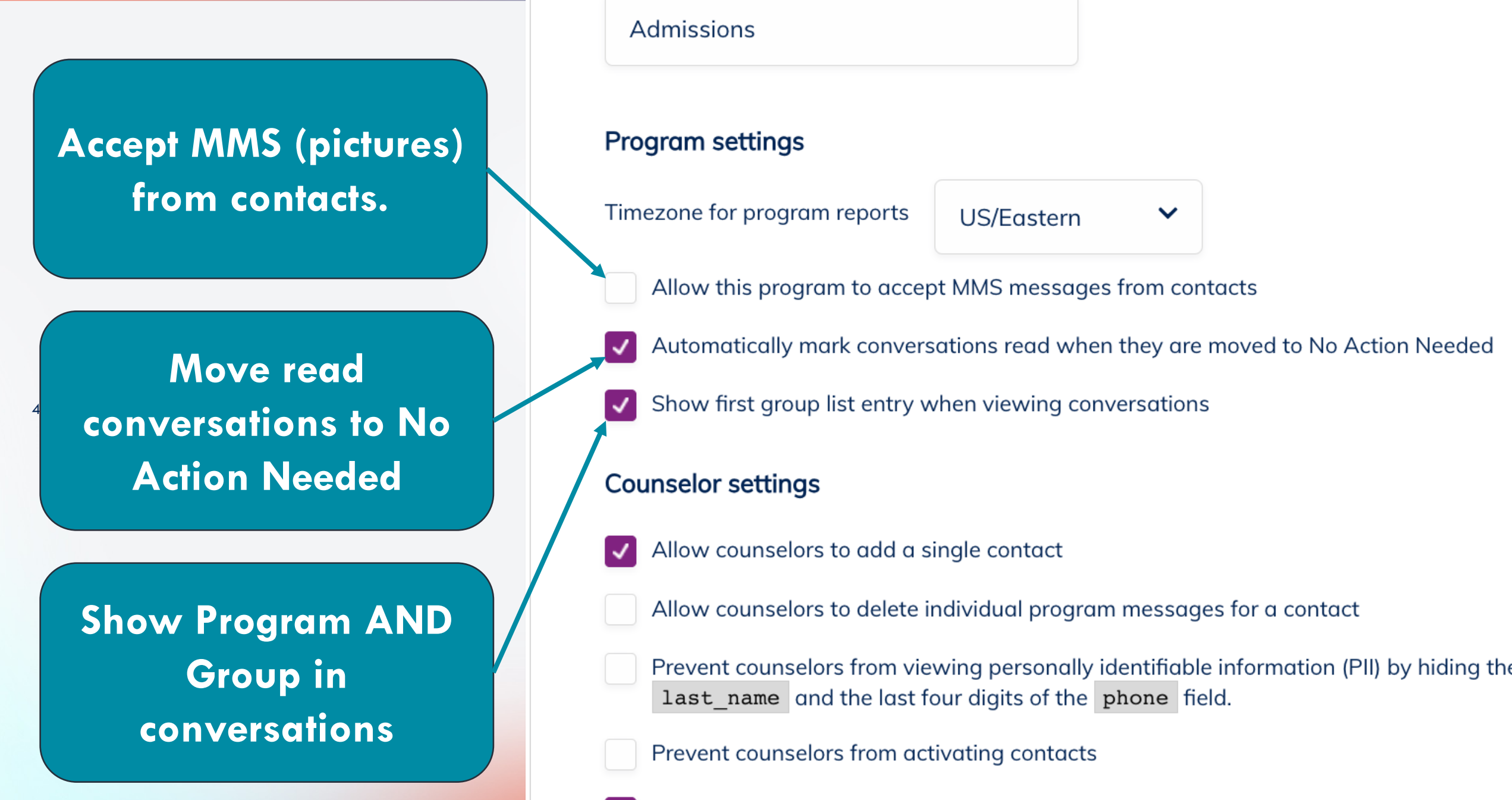

Engaging Modern Learners For Life

Allow counselors to send images

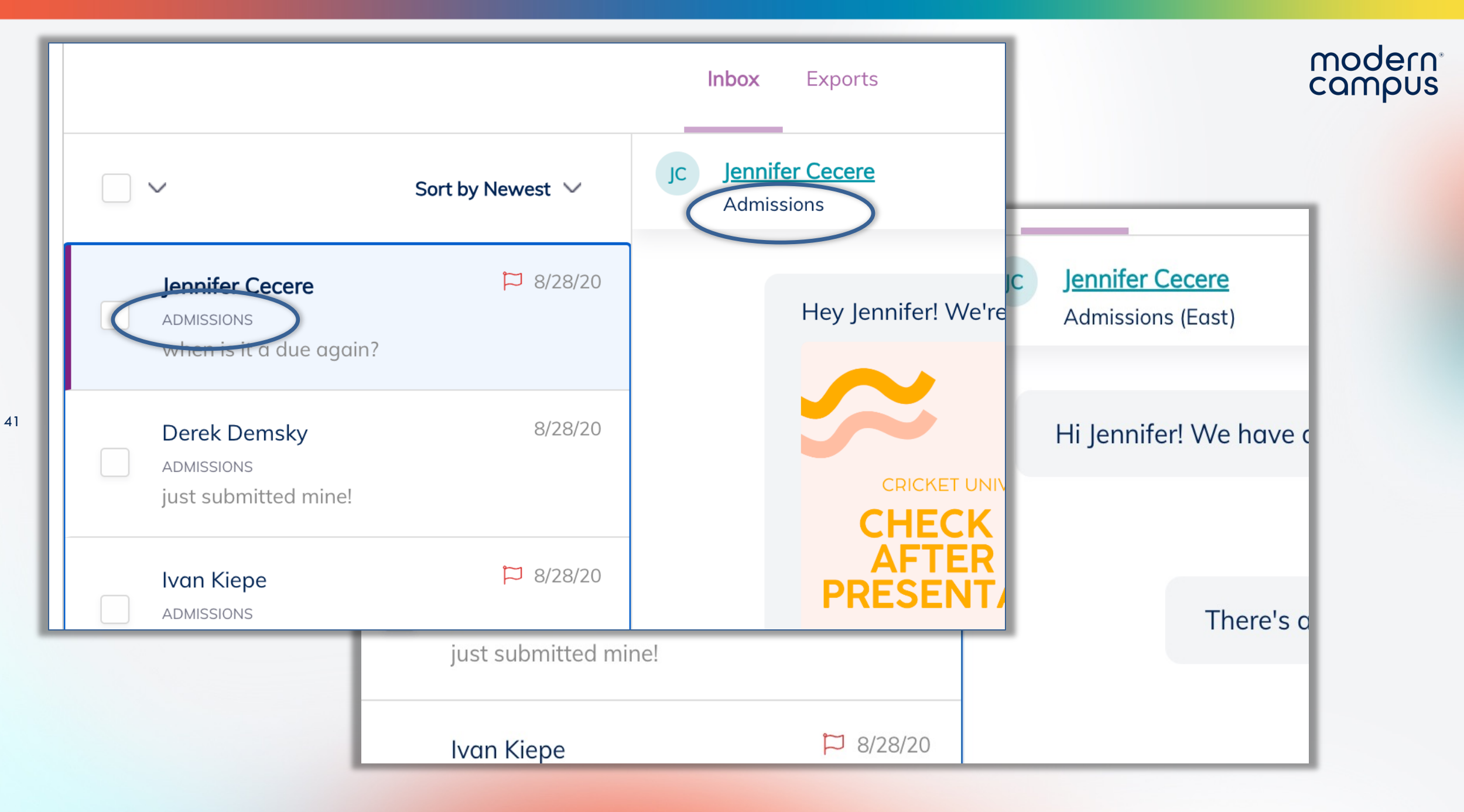

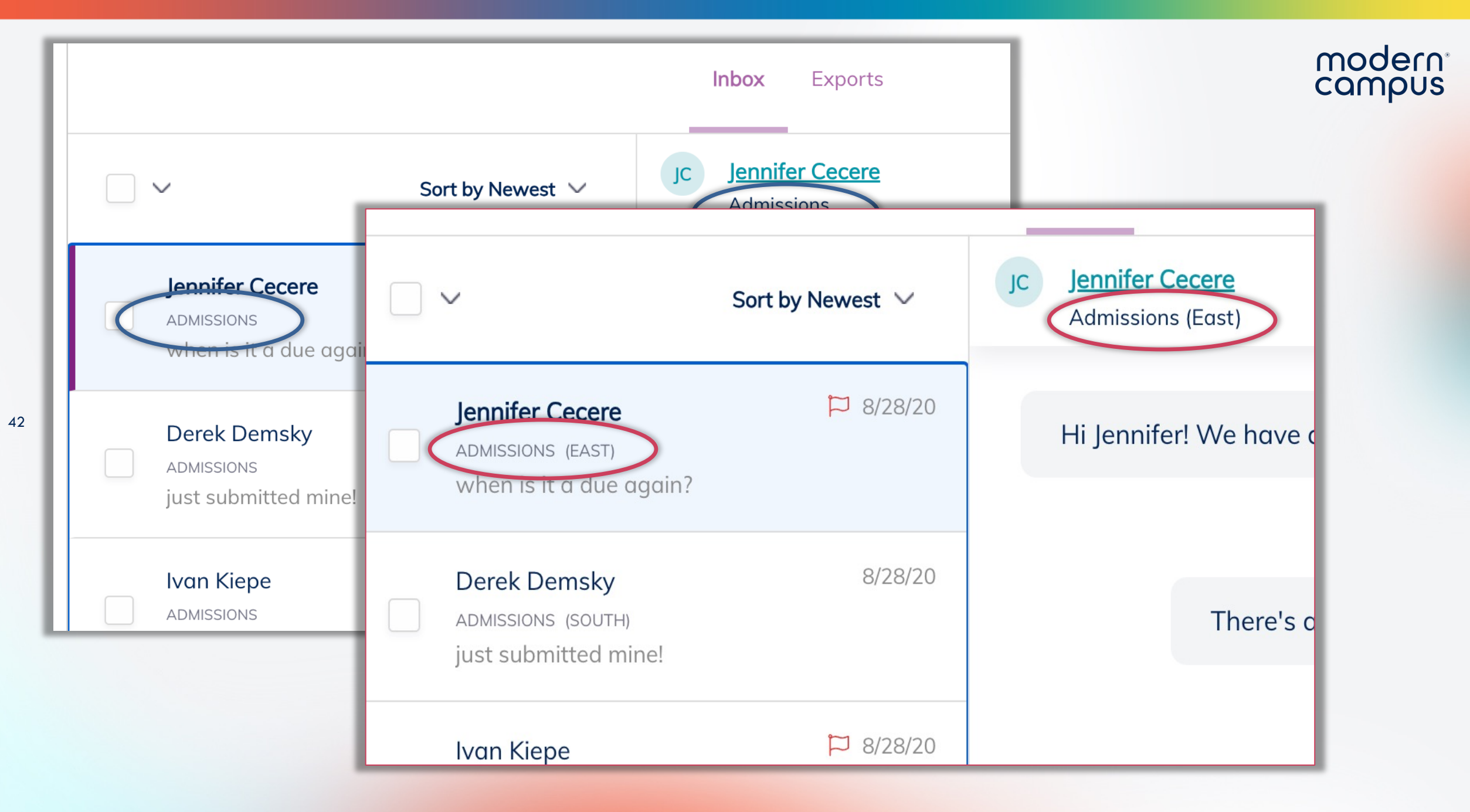

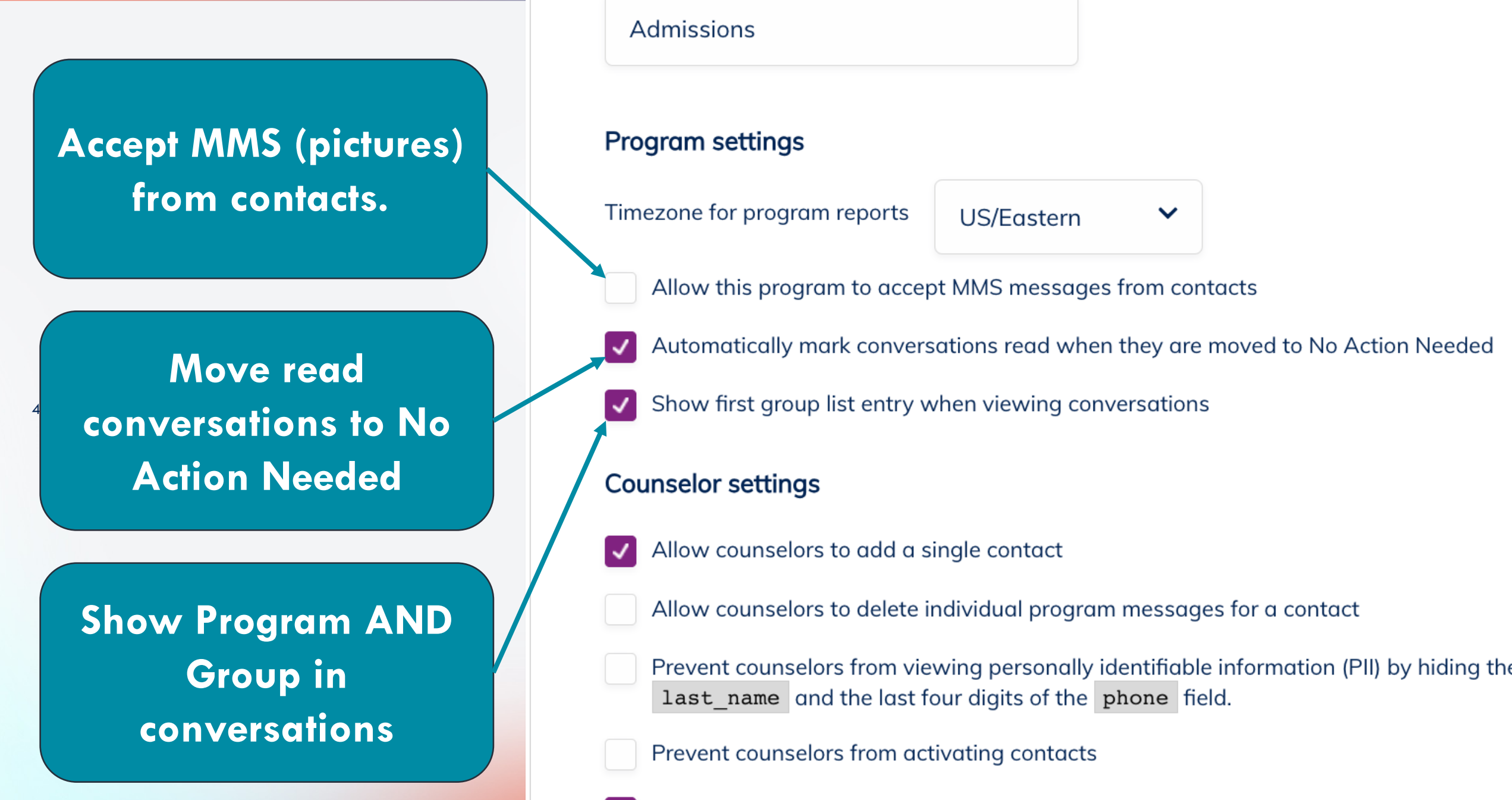

Engaging Modern Learners For Life

Allow counselors to send images

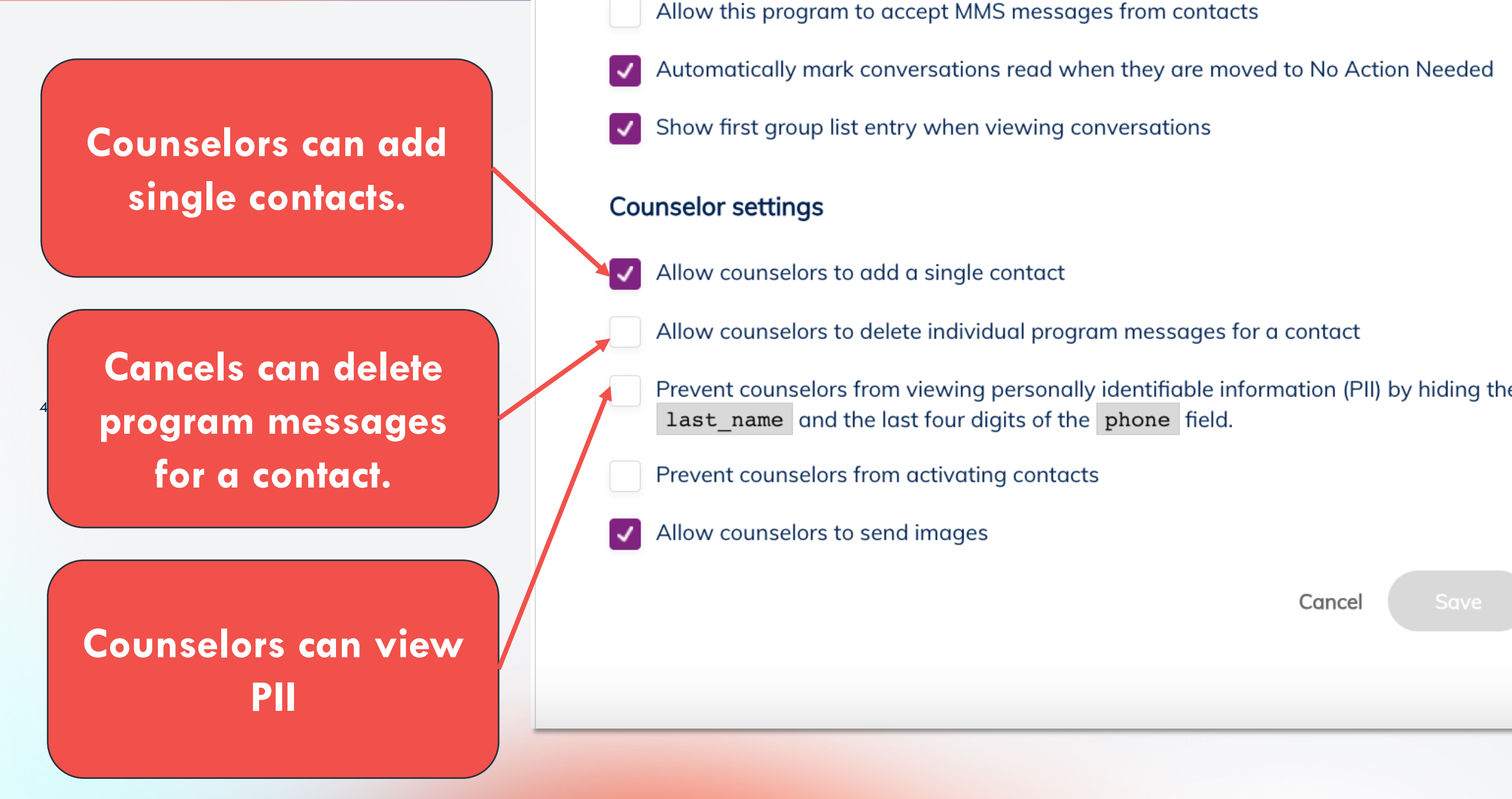

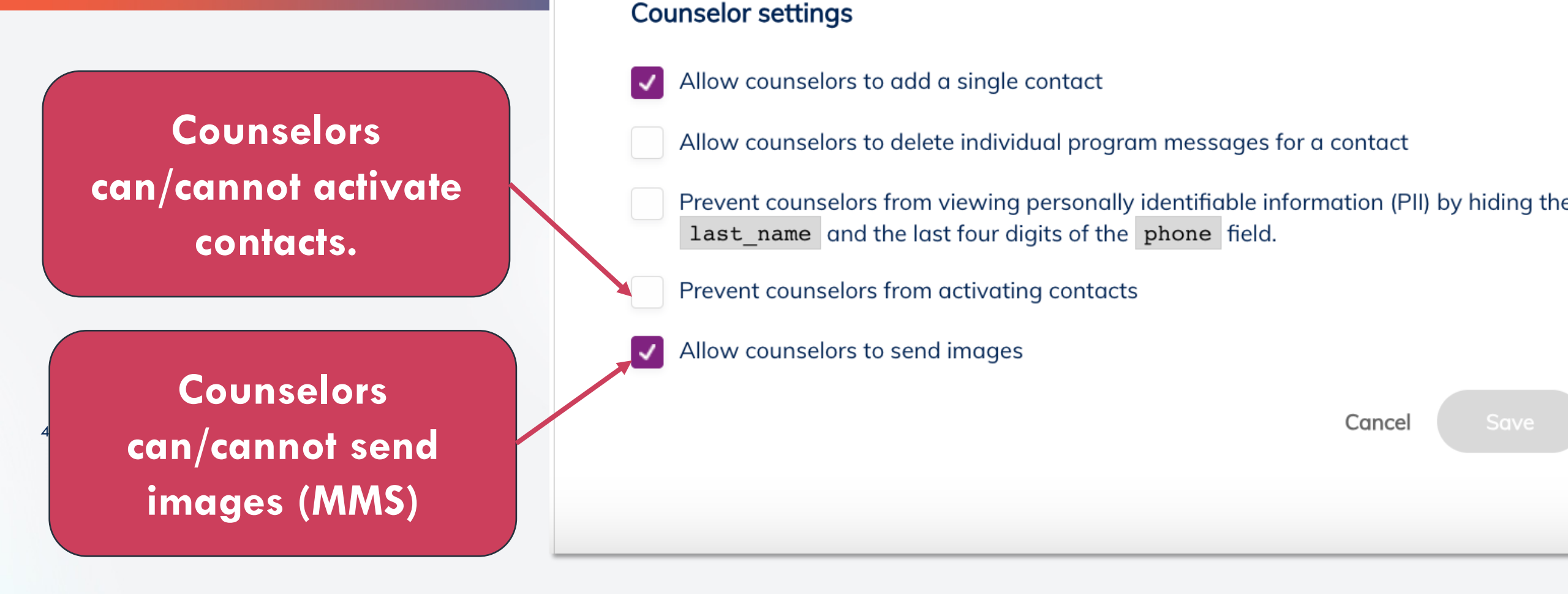

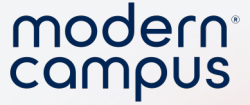

### Demo Program Settings, Including Group List

Engaging Modern Learners For Life

46

moderncampus.com

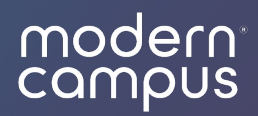

### Pop Quiz!

| 1. Where can you find your PERSONAL settings?                                                                                                    | (Single choice) |
|----------------------------------------------------------------------------------------------------|-----------------|
| Manager     Annual     Annual </th <th></th>                                                                                                    |                 |
| O Programs Tab                                                                                                    |                 |
| ○ Gear Icon                                                                                                    |                 |
| 2. Where can you find your PROGRAM settings?                                                                                                    | (Single choice) |
| Management     Caracter     Magnetic     Magnetic     P       V     Barting-frames     Image     Image     Imag                                                                                                    |                 |
|                                                                                                    |                 |
| Color-Section         2010           manume         Mill Sectional and Section party to solution to the and of the section of the section of the sect                                                              |                 |
| Construint of the second of the second |                 |

#### 3. Where can you add and update contacts? (Single choice)

Programs Tab
 Gear Icon

4. Which notification option allows REAL TIME notification of new messages? (Single choice)

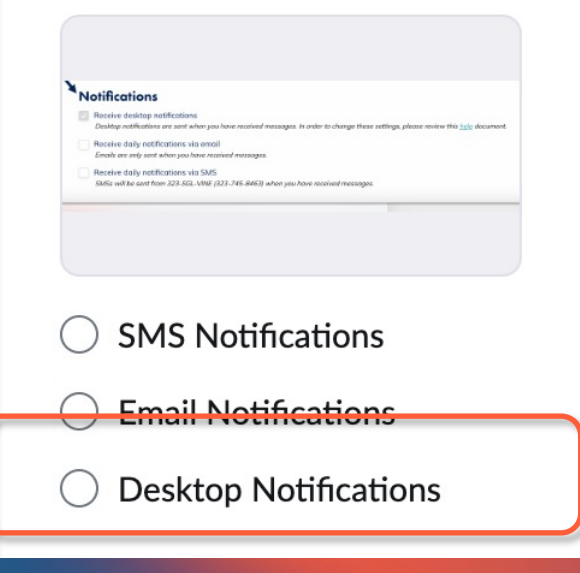

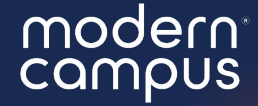

## What do you feel empowered to do after this webinar?

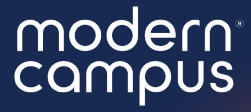

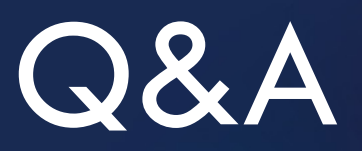

Please put your questions in the Q&A box.I'll get to as many as possible and follow up via email if more research is needed!

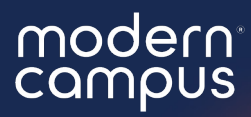

### Thank You

See you next month!